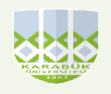

## T.C. KARABÜK ÜNİVERSİTESİ EFLANİ MESLEK YÜKSEKOKULU MÜDÜRLÜĞÜ MUHASEBE BİRİMİ

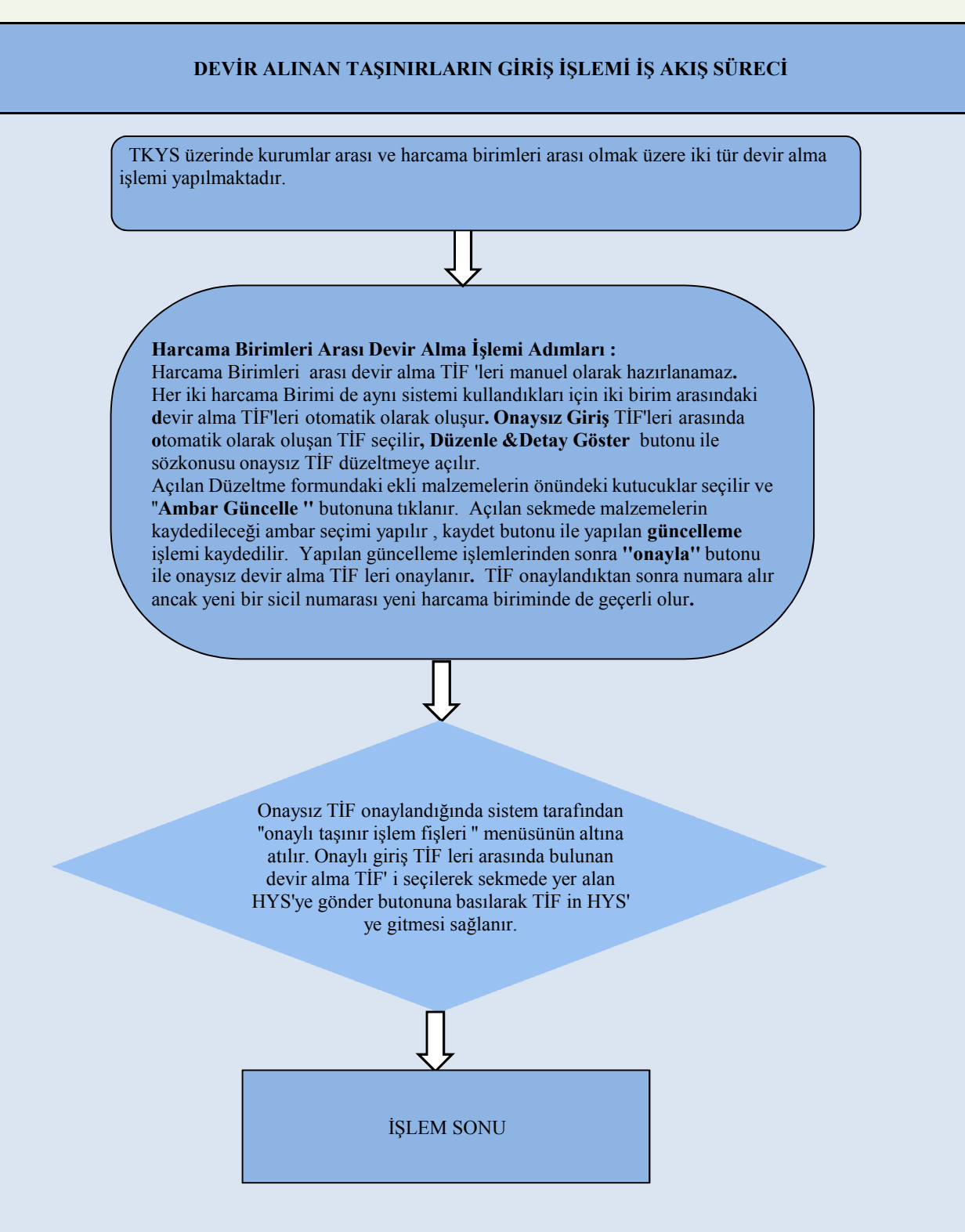